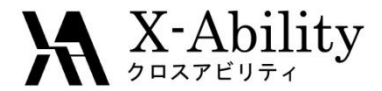

### Winmostar tutorial LAMMPS Dissipative Particle Dynamics (DPD) V7.021

X-Ability Co,. Ltd. question@winmostar.com 2017/07/06

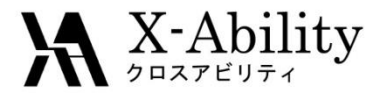

# Contents

### Configure

- I. Build a simulation cell
- II. Potential setting
- **III. LAMMPS setting**
- IV. Execute simulations
- V. Analyze
- Appendix 1: Insert branches

Appendix 2: Convert to coordinates of classical MD

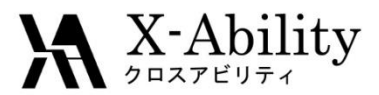

# Configure

#### Set up LAMMPS and Cygwin in advance.

#### Set up LAMMPS by following LAMMPS Installation Guide located at

https://winmostar.com/en/manual\_en.html.

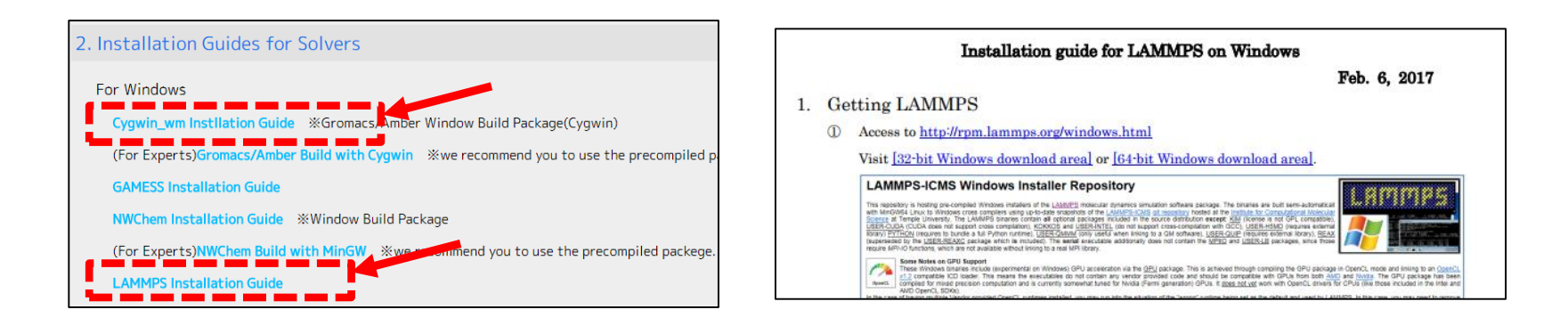

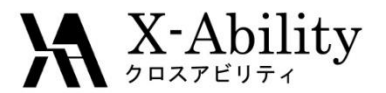

### I. Build a simulation cell

### Click MD | DPD | DPD Cell Builder.

| File  | Edit | View | Semi-Empirical     | QM       | MD | Solid  | Tools     | Tutorial     | Help | )      |            |         |         |         |        |
|-------|------|------|--------------------|----------|----|--------|-----------|--------------|------|--------|------------|---------|---------|---------|--------|
|       | Ð    | Ren  | mote Job Submissi  | on       |    | 1      |           |              | 尊    | OF     | lain       | Norn    | nal 🗹   | Numt    | ber    |
| Add   |      | Sol  | vate/Build Cell    |          |    | \<br>\ | Repl      | H 1∨         | Chg  | Zoor   | m 1        |         | _       |         |        |
| Winm  | nost | Inse | ert Molecules      |          |    | =0.000 | 0 Z=0.    | 0000         |      | Ator   | n 0.25     | ;       |         |         |        |
| 1-2-0 | -01  | Ger  | nerate lons        |          |    | t i    |           |              |      | Bon    | d 10       | _ ٦     | Ť       |         |        |
|       |      | Ass  | ign Charges        |          | >  |        |           |              |      |        |            |         |         |         |        |
|       |      | Gro  | 2225               |          | >  |        |           |              | - I' | AM1 EF | PREC       | ISE GNO | ORM=0.( | 15 NOIM | NTER ( |
|       |      | 010  | and cs             |          |    |        |           |              | - II | Winmos | tar        |         |         |         |        |
|       |      | LAI  | MMP2               |          | >  |        |           |              |      |        |            |         |         |         |        |
|       |      | Am   | iber               |          | >  |        |           |              |      |        |            |         |         |         |        |
|       |      | Pol  | ymer               |          | >  |        |           |              |      |        |            |         |         |         |        |
|       |      | DPI  | D                  |          | >  | DI     | PD Cell B | Builder      |      | 1      | ; U<br>H 1 | .10000  | 1 0     | .0000   | 1      |
|       |      | Inte | erface Builder     |          |    | DI     | PD Pote   | ntial Editor | r    |        |            |         |         |         |        |
|       |      | Bor  | nd/Angle Calculate | or       |    |        |           |              |      |        |            |         |         |         |        |
|       |      |      | (                  | <b>X</b> | O) | н      |           |              |      |        |            |         |         |         |        |
|       |      |      |                    |          |    |        |           |              |      |        |            |         |         |         |        |
|       |      |      |                    |          |    |        |           |              |      |        |            |         |         |         |        |
|       |      |      |                    |          |    |        |           |              |      |        |            |         |         |         |        |
|       |      |      |                    |          |    |        |           |              |      |        |            |         |         |         |        |

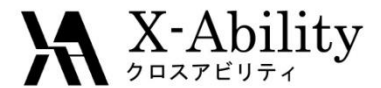

### Build a simulation cell

Click A in Monomers Available box, set # of Monomers to 3, then click Add.
Click B, set # of Monomers to 3, then click Add.

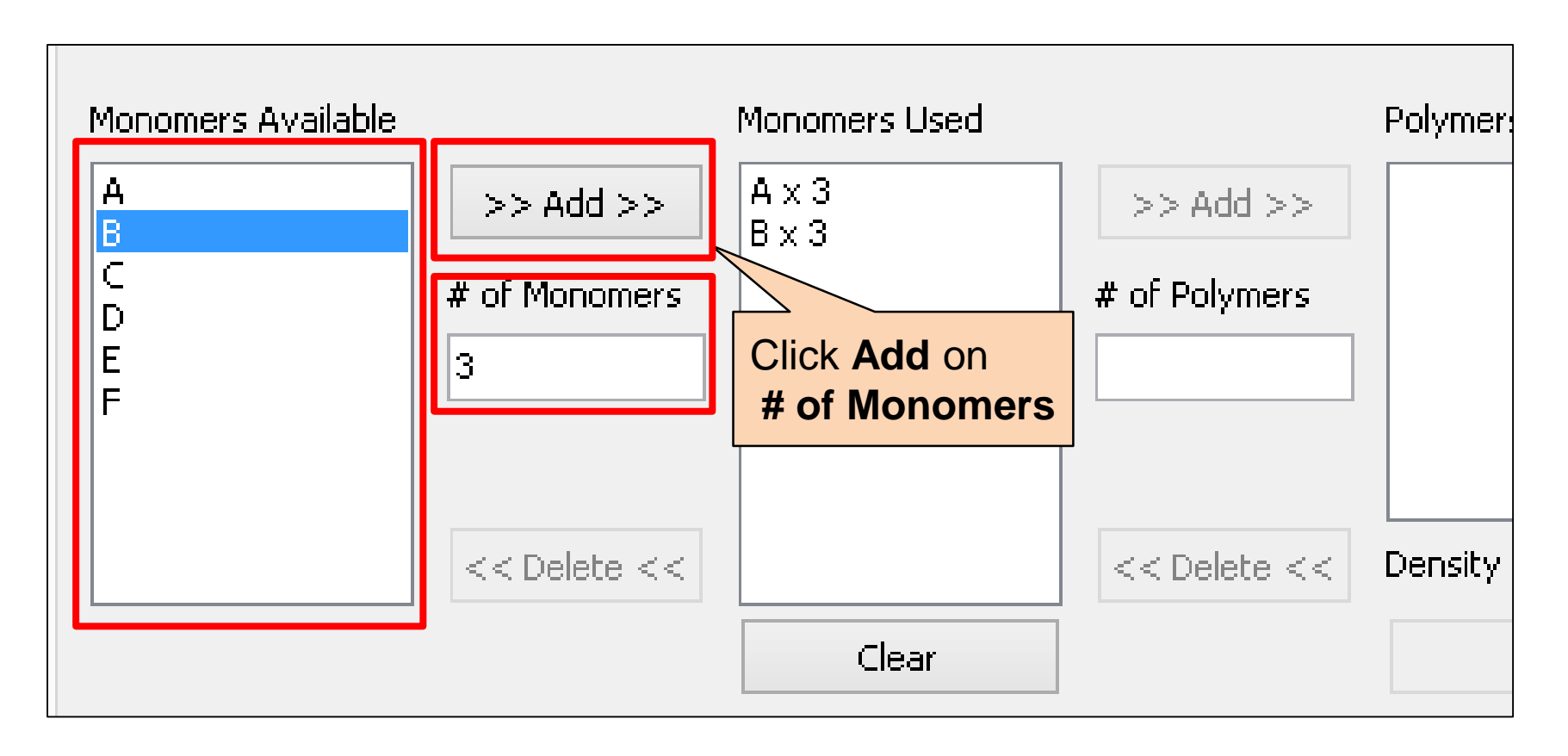

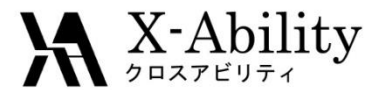

### Build a simulation cell

#### Set # of Polymers to 1440. Click Add.

Ι.

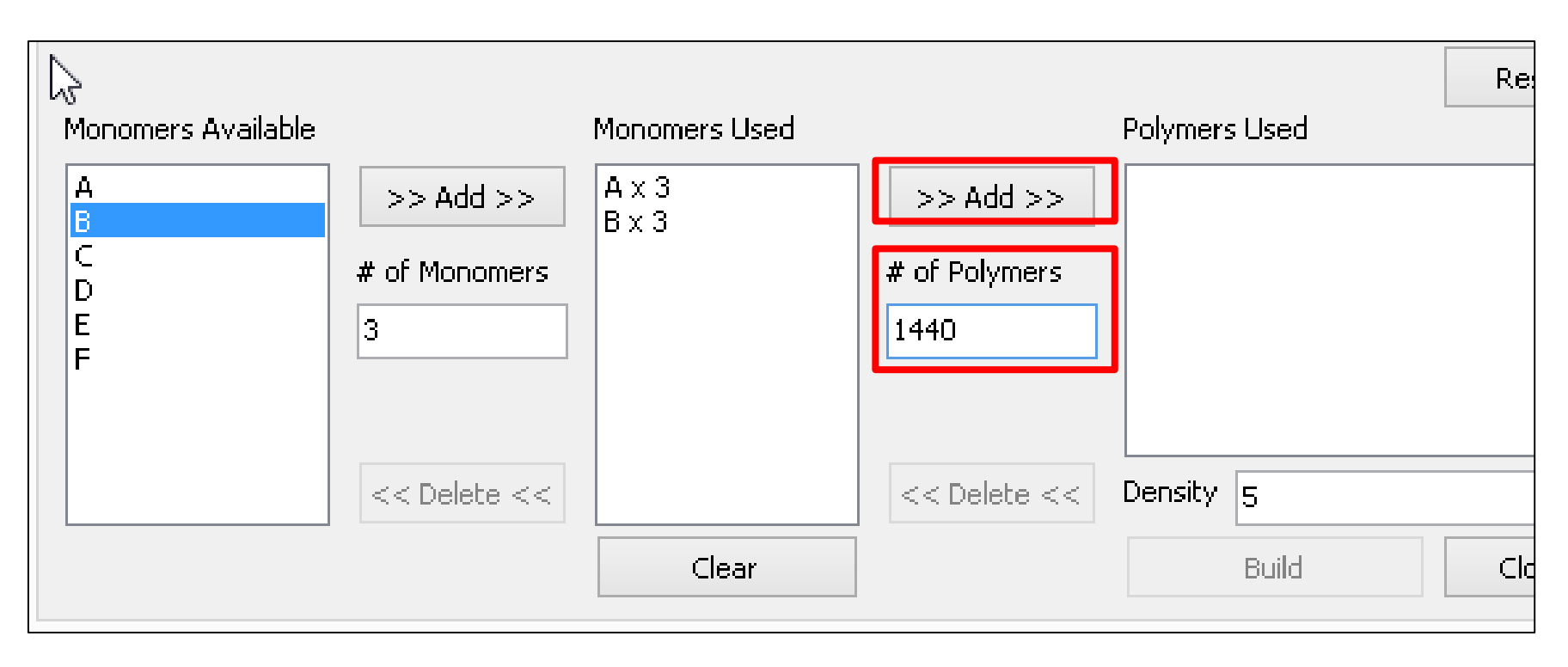

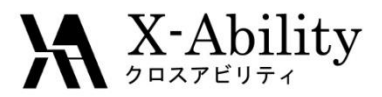

### Build a simulation cell

- 1. Set **Density** to **5** (this unit has no dimension), and click **Build**.
- 2. Click Close.

L

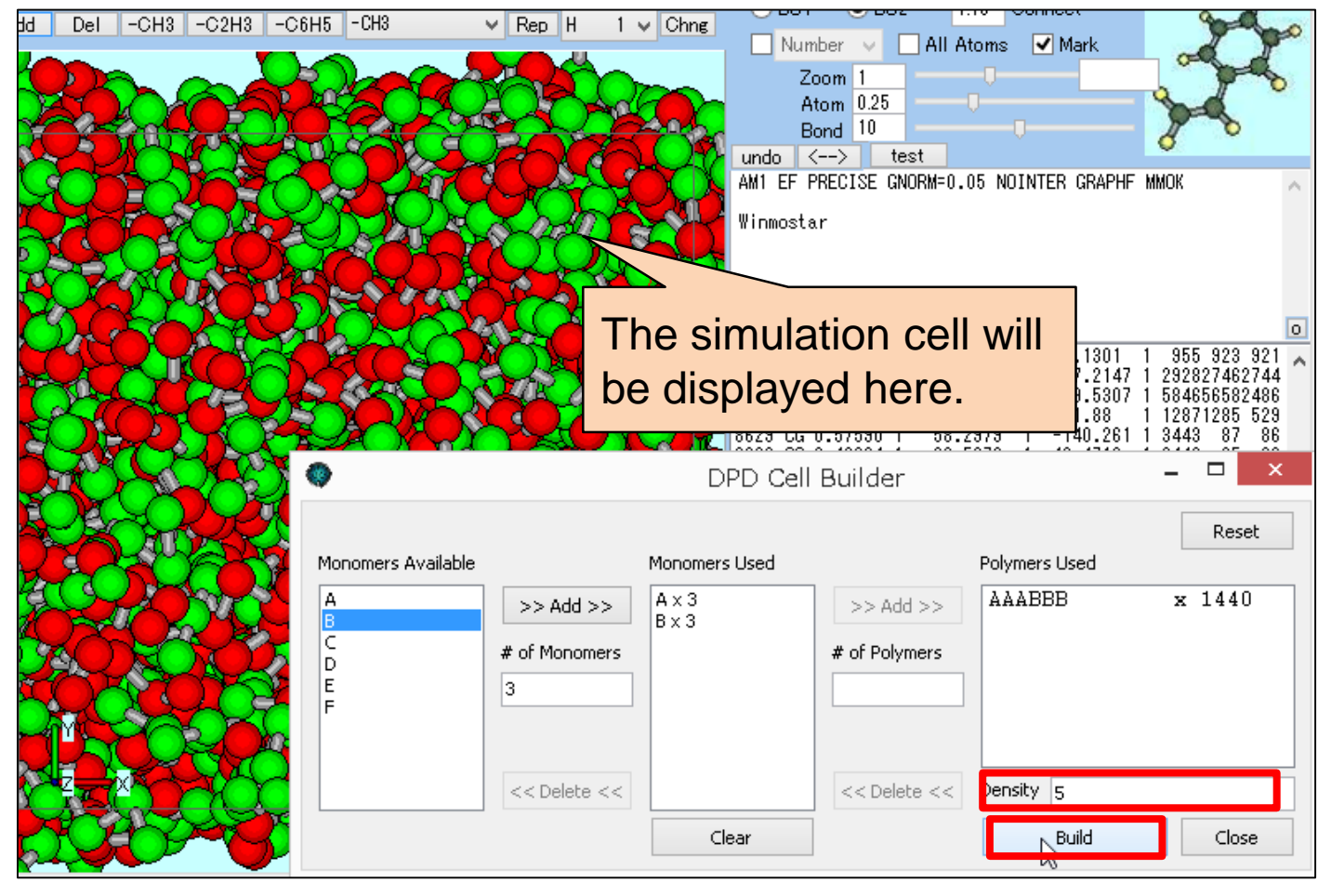

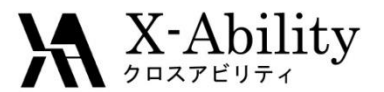

### I. Build a simulation cell

#### For the visualization, click View | Pack into PBC cell | Atom.

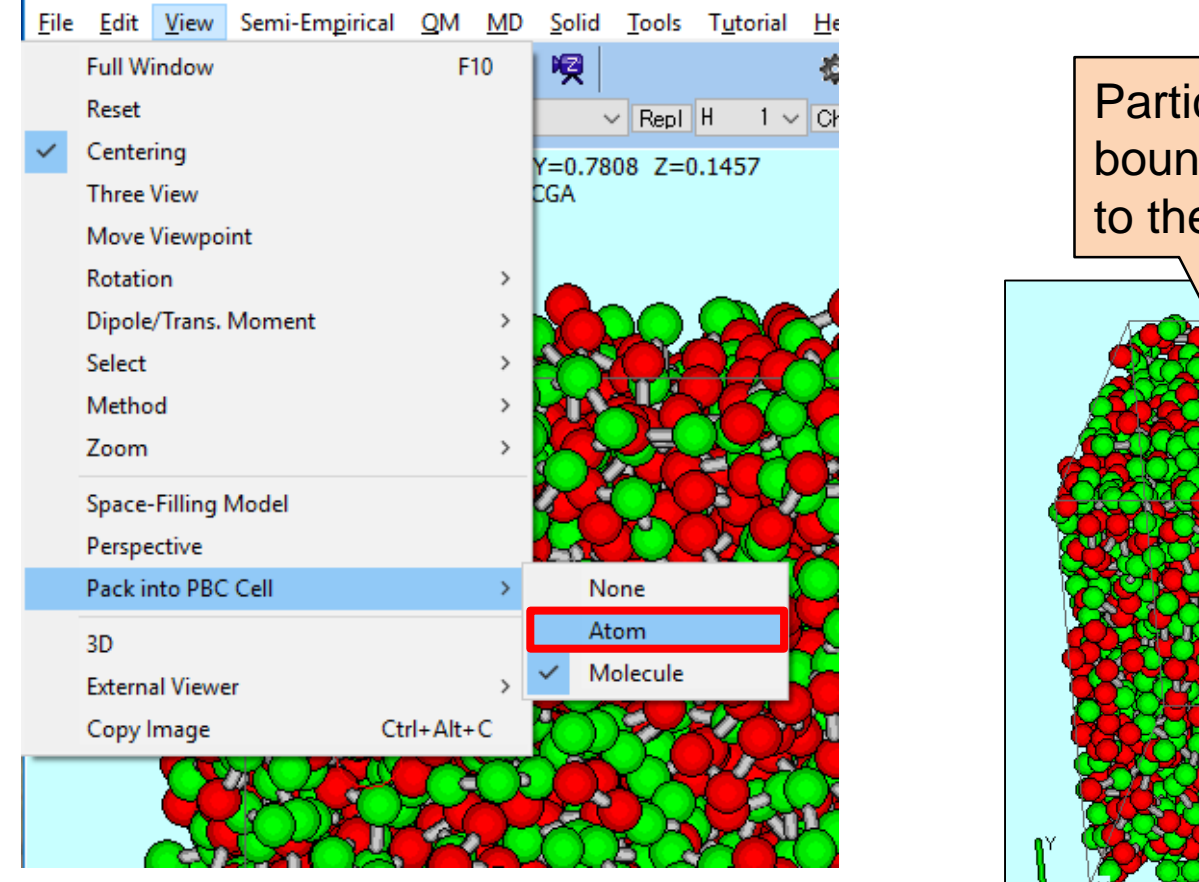

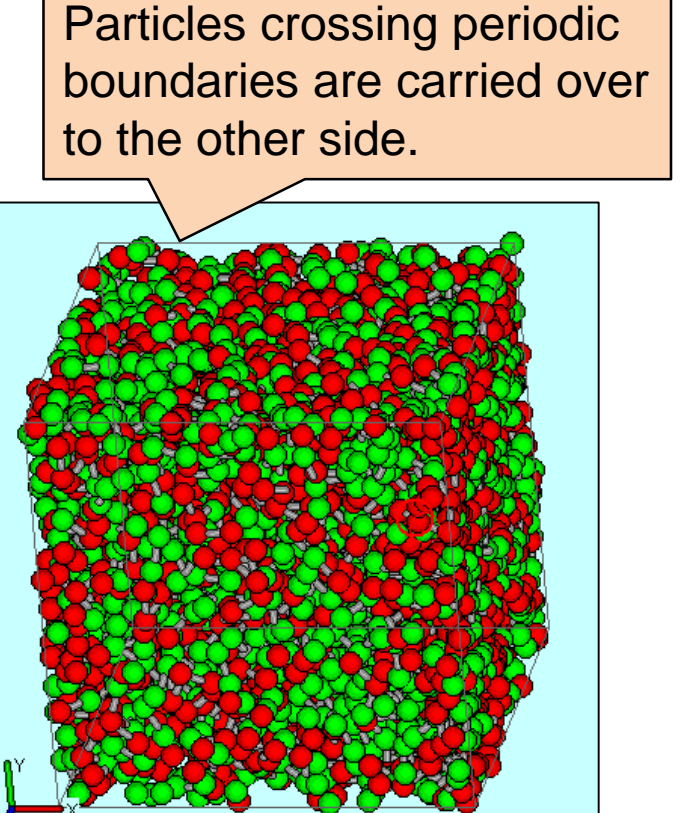

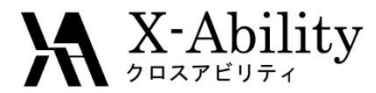

#### Click MD | DPD | DPD potential editor.

| <u>File</u> <u>E</u> dit | View Semi-Empirical QM | MD                   | <u>S</u> olid | Tools   | T <u>u</u> torial | He | lp       |
|--------------------------|------------------------|----------------------|---------------|---------|-------------------|----|----------|
| <b>d</b> 🕑               | Remote Job Submission  |                      |               |         |                   | -  | l C      |
| Add                      | Solvate/Build Cell     |                      | ~             | Repl    | H 1∨              | Ch | e Zo     |
| Winmost                  | Insert Molecules       |                      | =0.0000       | Z=0.    | 0000              |    | A        |
| Vol=14,4                 | Generate lons          |                      | t i           |         |                   |    | В        |
|                          | Assign Charges         | >                    |               |         | AM1 I             |    |          |
|                          | Gromacs                | >                    |               | Illion. |                   |    |          |
|                          | LAMMPS                 | >                    |               |         |                   |    | w i ruip |
|                          | Amber                  | >                    |               |         |                   |    |          |
|                          | MODYLAS                | >                    |               |         |                   |    |          |
|                          | Polymer                | >                    |               |         |                   |    | 2        |
|                          | DPD                    | >                    | DPD           |         |                   |    |          |
|                          | Interface Builder      | DPD Potential Editor |               |         |                   |    |          |
|                          | Bond/Angle Calculator  |                      |               |         |                   |    |          |

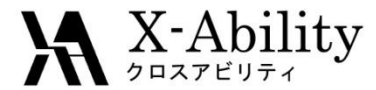

- 1. Click **New** to create a new potential file.
- 2. Set Enter name to groot, click OK.

|            | DPD Potential Editor |
|------------|----------------------|
|            | Mass Bond Nonbond    |
| Enter Name | Species Mass         |
| groot      |                      |
| OK Cancel  |                      |
|            |                      |
|            |                      |
| New Delete | ОК                   |
|            |                      |

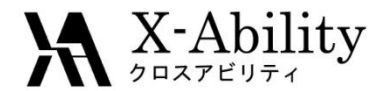

- 1. Click on Nonbond tab, click the row of A B 15.00 1.00.
- 2. Set the bottom textbox to 21, click Set.

(the unit of both Aij and Rcut has no dimension.)

There are several ways to determine Aij for any monomers.

For example, see Winmostar Gromacs tutorial "Solubility/X/DPD Parameters"

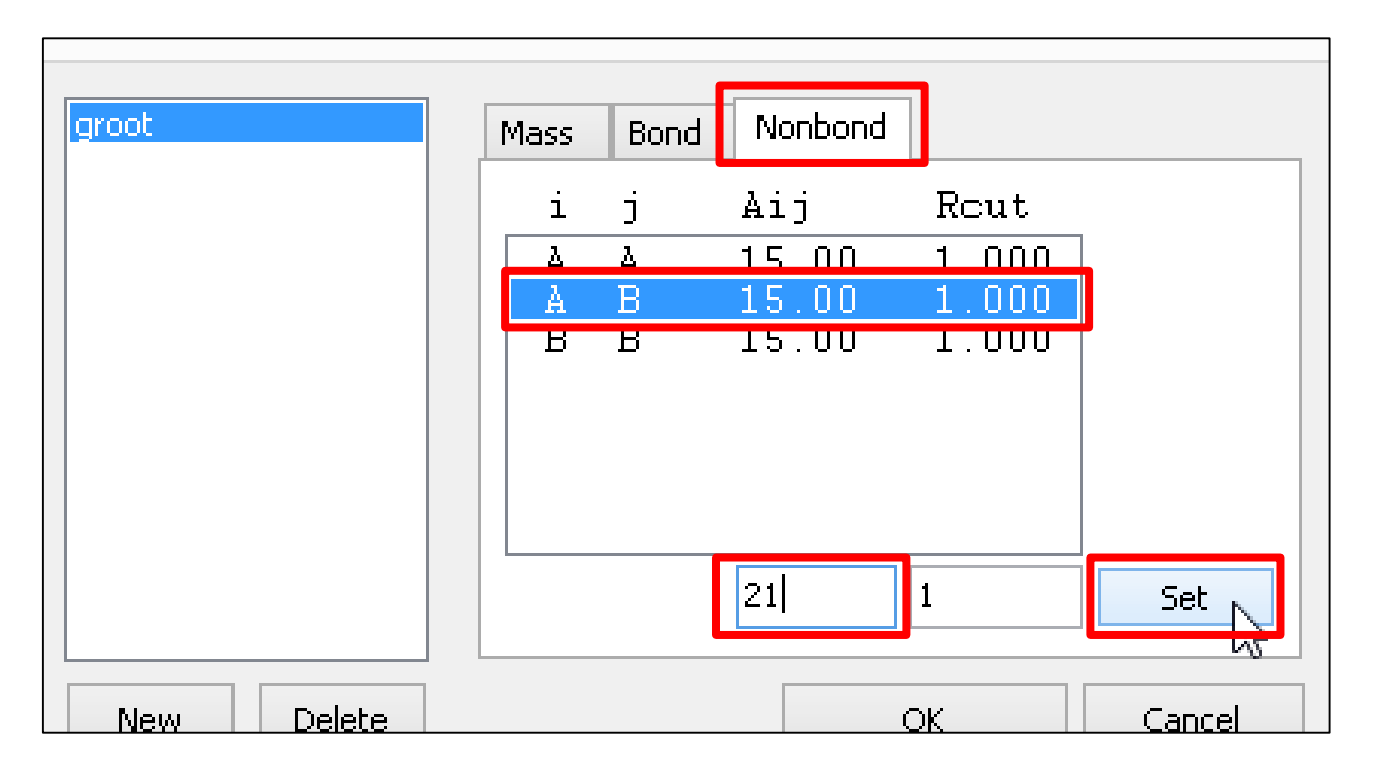

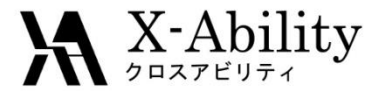

#### Click OK to Potential Editor.

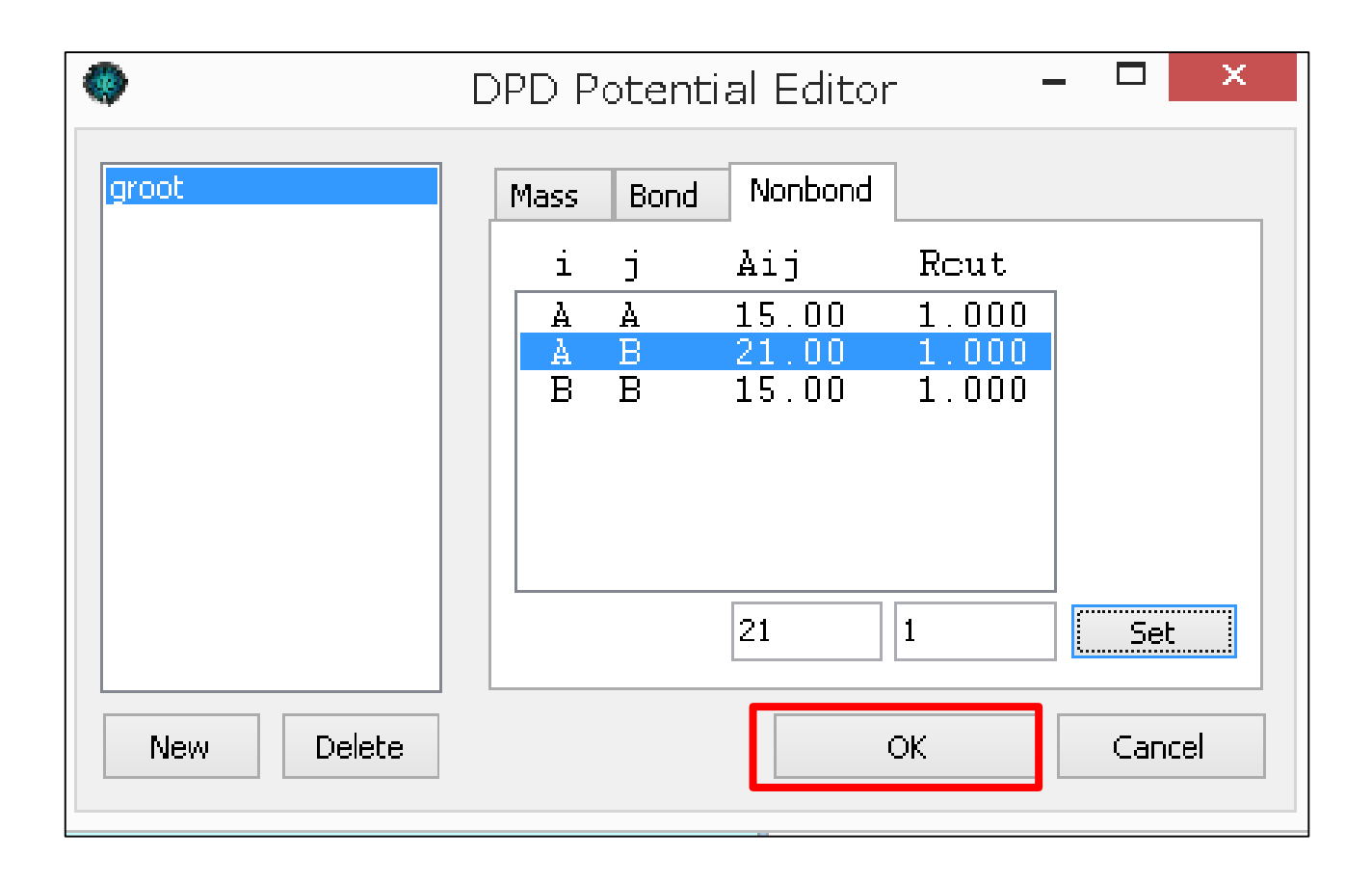

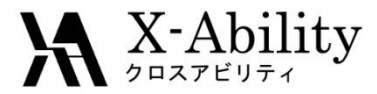

## III. LAMMPS setting

#### Click MD | LAMMPS | Keywords Setup.

| File Edit  | View Semi-Empirical QN | / MD             | Solid | Tools      | Tutorial    | Help   |                                        |
|------------|------------------------|------------------|-------|------------|-------------|--------|----------------------------------------|
| <b>d</b> 🖻 | Remote Job Submission  |                  | 1     |            |             | 發      | 🔿 Plain 💿 Normal 🔲 Number              |
| Add        | Solvate/Build Cell     |                  | ~     | Repl       | H 1∨        | Chg    | Zoom 1                                 |
| Vinmost    | Insert Molecules       | Insert Molecules |       | ) Z=0.0    | 000         |        | Atom 0.25                              |
| -2-0-01    | Generate lons          |                  | f     |            |             |        | Bond 10                                |
|            | Assign Charges         | >                |       |            |             |        |                                        |
|            | Gromacs                | >                |       |            |             | ۴<br>ا | AMT EF PRECISE GNURM=U.US NUINTE       |
|            | LAMMPS                 | >                | Кеу   | ywords     | Setup       |        |                                        |
|            | Amber                  | >                | Sta   | rt LAMI    | MPS         |        |                                        |
|            | Polymer                | >                | Im    | port Tra   | jectory     |        |                                        |
|            | DPD                    | >                | Edi   | it .log Fi | le          |        | .00000 1 0.0000 1<br>.10000 1 0.0000 1 |
|            | Interface Builder      |                  | Ene   | ergy Plo   | t           |        |                                        |
|            | Bond/Angle Calculator  |                  | Rad   | dial Dist  | ribution Fu | unctio | n                                      |
|            |                        | ۴Ö               | Me    | an Squa    | are Displac | ement  | t                                      |
|            |                        | ,~~              |       |            |             |        |                                        |

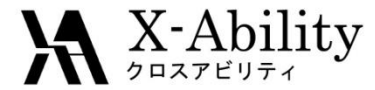

### III. LAMMPS setting

- 1. Set Units to LJ, Ensemble to nve, # of Time Steps to 50,000.
- 2. Click **OK**. (Temperature, pressure, and time parameters are dimensionless)

| â | 9                          |                             | LAMI                 | MPS Setup       |                   | -   | • • × |  |  |  |
|---|----------------------------|-----------------------------|----------------------|-----------------|-------------------|-----|-------|--|--|--|
| [ | in File (1) in File (2     | 2) .in File (3) .in File (4 | ) .in File (5) Optic | ons Force Field |                   |     |       |  |  |  |
|   | Extending Simula           | tion                        | Time Step            | 0.04            | Generate Velocity |     |       |  |  |  |
|   | Units                      | lj 🗸                        | # of Time Steps      | 50000           | Pressure Control  | iso | ~     |  |  |  |
|   | Atom Style                 | bond 🗸                      | Ensemble             | nve 🗸           |                   |     |       |  |  |  |
|   | Pair Style                 | dpd 🗸 🗸                     | Temperature          | 1               |                   |     |       |  |  |  |
|   | Potential File             | ×                           | Pressure             | 1.0 1.0 1.0     |                   |     |       |  |  |  |
|   | boundary<br>box            | ppp<br>tilt large           |                      |                 |                   |     | ^     |  |  |  |
|   | pair_style<br>bond_style   | dpd 1 1 1234<br>harmonic    |                      |                 |                   |     |       |  |  |  |
|   | special_bonds<br>read_data | lj l. l. l.<br>%DATAFILE%   |                      |                 |                   |     |       |  |  |  |
|   | comm_modify<br>neighbor    | vel yes<br>3.0 bin          |                      |                 |                   |     |       |  |  |  |

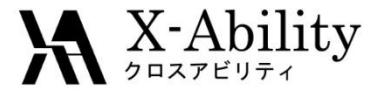

## III. LAMMPS setting

#### Set MPI processes in the Option tab as needed.

| 300-                                                            | LAMMPS Setup       |  | × |
|-----------------------------------------------------------------|--------------------|--|---|
| .in File (1) .in File (2) .in File (3) .in File (4) .in File (5 | Options orce Field |  |   |
| MPI processes 2                                                 |                    |  |   |
| Make a Backup of Working Directory                              |                    |  |   |
| Restore Working Directory                                       |                    |  |   |
|                                                                 |                    |  |   |
|                                                                 |                    |  |   |
|                                                                 |                    |  |   |

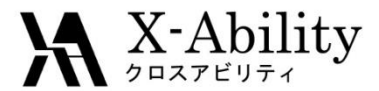

### IV. Execute simulations

### Click MD | LAMMPS | Start LAMMPS.

| File    | Edit | View | Semi-Empirical    | QM | MD | Solid          | Tools      | Tutorial | Help         |                   |  |  |  |
|---------|------|------|-------------------|----|----|----------------|------------|----------|--------------|-------------------|--|--|--|
| ٦       | ₽    | Ren  | note Job Submissi | on |    | <b>1</b>       |            |          | ₿.           | 🔘 Plain 🔘 No      |  |  |  |
| Add     |      | Solv | ate/Build Cell    |    |    | V Repl H 1 V C |            |          |              | Zoom 1 -          |  |  |  |
| Winmo   | st   | Inse | rt Molecules      |    |    | =0.000         | 0 Z=0.     | 0000     |              | Atom 0.25         |  |  |  |
| 1-2-0-0 | 1    | Gen  | Generate lons     |    |    | 1              |            |          |              | Bond 10           |  |  |  |
|         |      | Assi | gn Charges        |    | >  |                |            |          |              |                   |  |  |  |
|         |      | Gro  | macs              |    | >  |                |            |          | A            | MI EF PRECISE U   |  |  |  |
|         |      | LAN  | IMPS              |    | >  | Ke             | ywords     | Setup    |              |                   |  |  |  |
|         |      | Am   | Amber<br>Polymer  |    |    | Amber          |            |          | Start LAMMPS |                   |  |  |  |
|         |      | Poly |                   |    |    | Polymer >      |            |          |              | Import Trajectory |  |  |  |
|         |      | DPD  | )                 |    | >  | Ed             | lit .log F | ile      |              | .0000<br>1000     |  |  |  |

#### Set File Name to **DPD**. Click **Save**.

| 🥨 Save As                |                          |                     | ×      |
|--------------------------|--------------------------|---------------------|--------|
|                          | « winmos7 > UserData     | ✓ ひ Search UserData | م      |
| File <u>n</u> ame:       | DPD                      |                     | ~      |
| Save as <u>t</u> ype:    | LAMMPS data File(*.data) |                     | ~      |
| ✓ <u>B</u> rowse Folders |                          | Save                | Cancel |

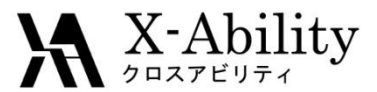

### V. Analyze

#### Click MD | LAMMPS | Import Trajectory. Open the file by default.

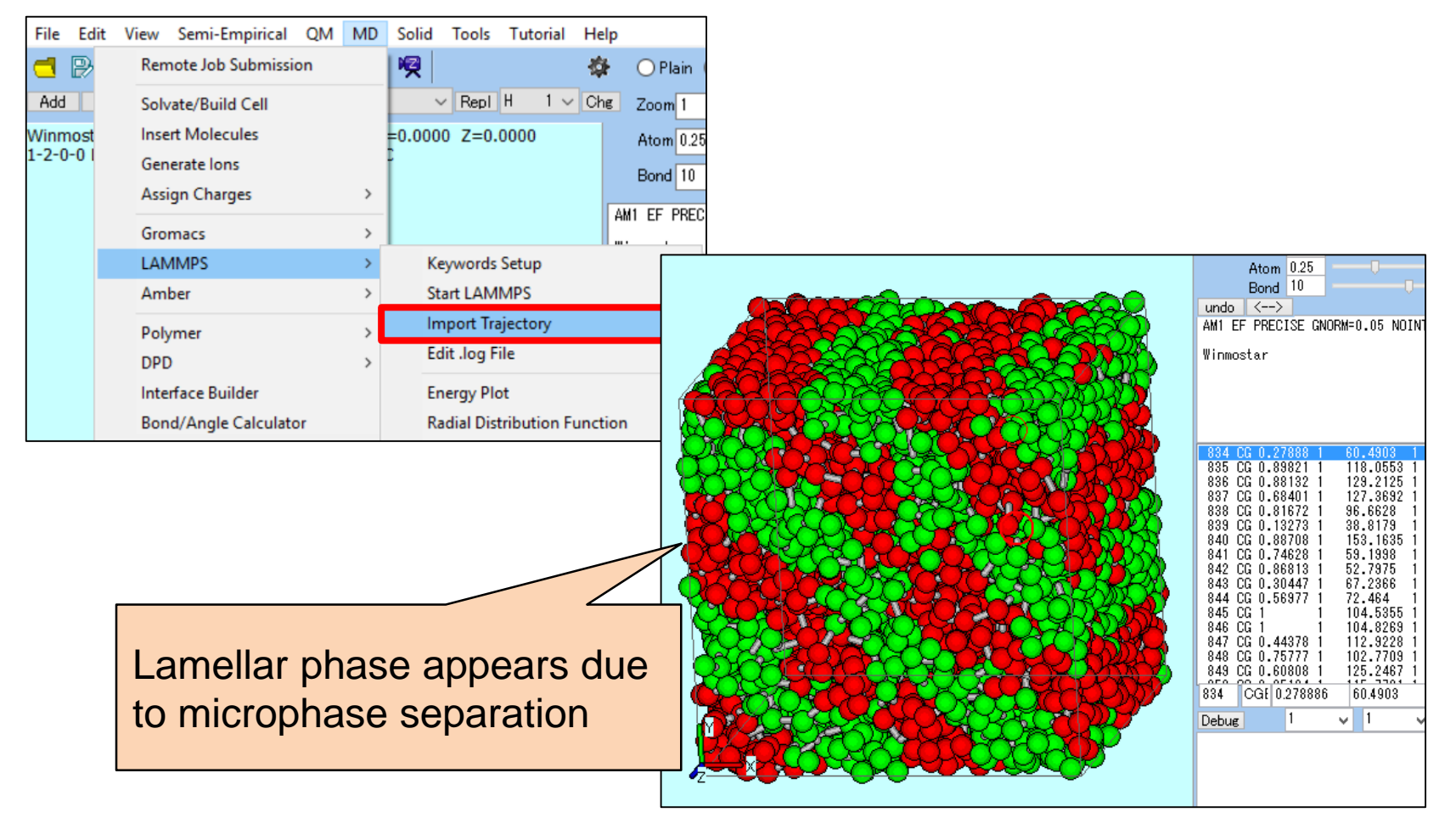

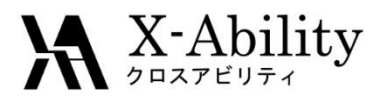

### Appendix1: Insert branches

Click Start or End to insert branches.

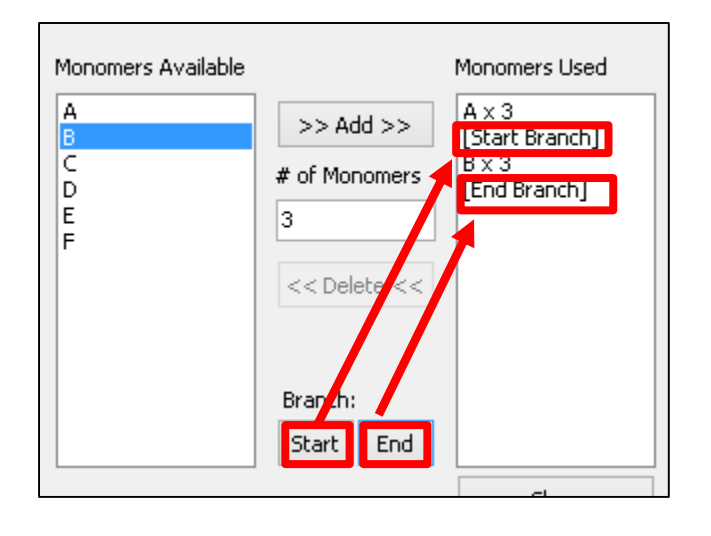

#### e.g.: Star-shaped Polymer

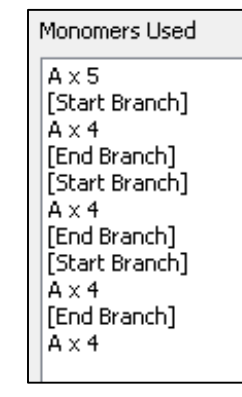

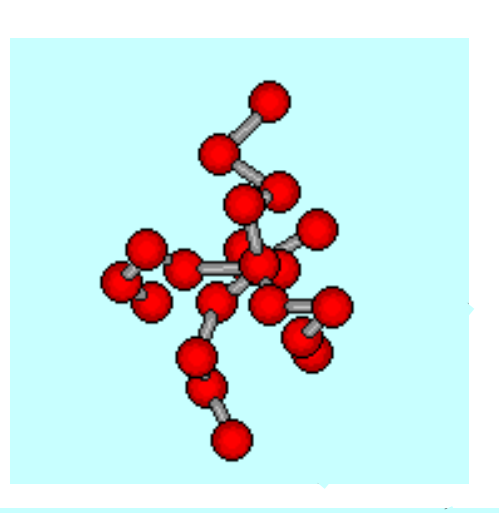

[Start]: Branching begins from preceding particle

[End]: Ends branching initiated by [Start]

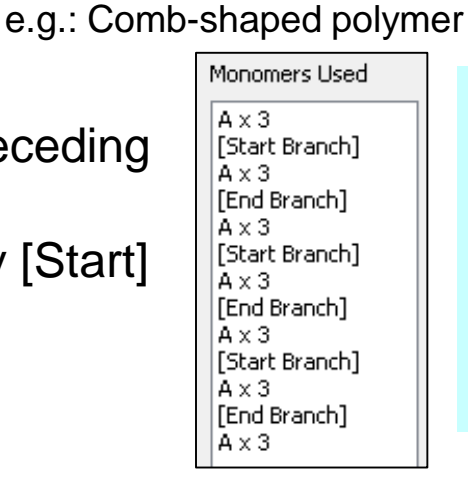

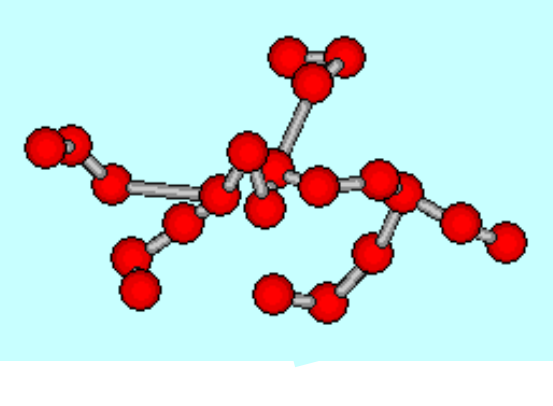

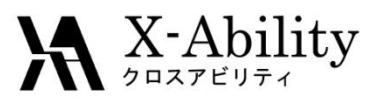

# Appendix2:

## Converting to classical MD coordinates

See following instructions when converting coordinates of DPD to coordinates of classical (all atoms) MD.

### 1. Click MD | Polymer | Map monomers.

2. Set the map of monomers to each particle in the **Monomer** field, input **Density**, then click **Build**.

### 3. Register the monomer via MD | Polymer | Register Monomer

(See Winmostar LAMMPS tutorial: Polymer modeling)

Please note, conversion processing time depends on the number of particles.

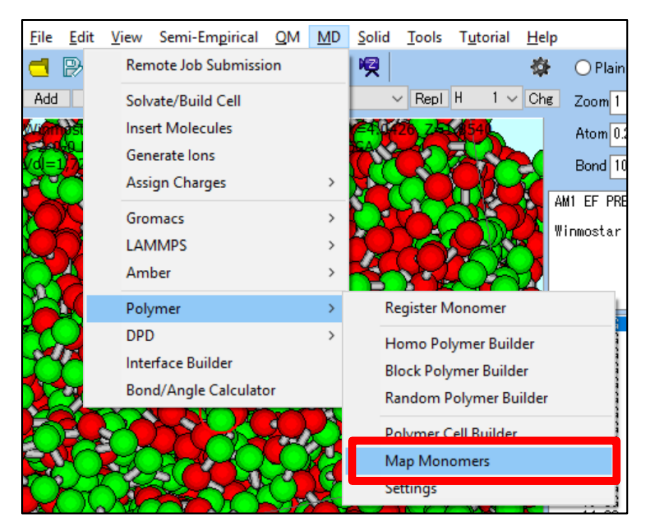

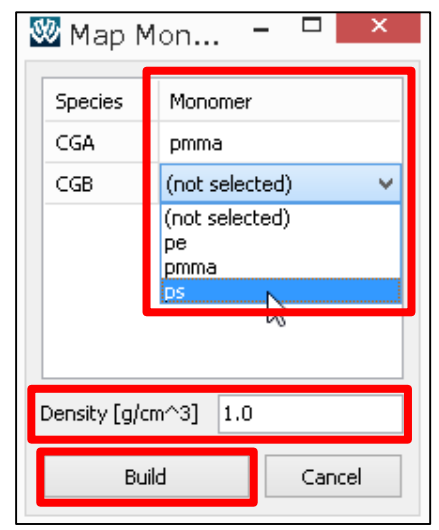